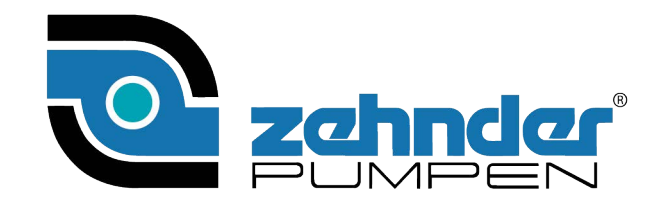

| Bedienungs- und Montageanleitung<br>Elektronische Pumpensteuerung<br>ZPS 2.3                                                                                                    |                                                                       |
|----------------------------------------------------------------------------------------------------|-----------------------------------------------------------------------|
| The second second secon | P1 P1 P1 P1<br>HAND STOP AUTO<br>P2 P2 P2 P2<br>HAND STOP AUTO<br>COL |
| NIVEAU- CONT                                                                                                    | ROLLER                                                                |
| Zehnder- Pumpen (<br>Zwönitzer Straße<br>08344 Grünhain- Be<br>Telefon: +49 3774 5<br>Telefax: +49 3774 5                                                                                                    | GmbH<br>e 19<br>sierfeld<br>52100<br>52150                            |

| CE Konf   | formitätserklärung                 | 3    |
|-----------|------------------------------------|------|
| 1. Allgen | neine Angaben                      | 4    |
| 1.1       | Anwendungsgebiete                  | 4    |
| 1.2       | Merkmale                           | 4    |
| 2. Bedier | nung der Steuerung                 | 5    |
| 2.1       | Bedientableau und Bedienelemente:  | 5    |
| 2.1.1     | Tasten                             | 5    |
| 2.1.2     | Display- Anzeigen                  | 6    |
| 2.1.3     | Normalbetrieb                      | 6    |
| 2.1.4     | Parametereinstellung               | 6    |
| 2.1.5     | Informationsabruf                  | 10   |
| 2.1.6     | Warnungen und Störmeldungen        | 10   |
| 2.2       | Montage und elektrische Anschlüsse | .11  |
| 2.2.1     | Mechanische Befestigung            | 11   |
| 2.2.2     | Netzanschluss                      | 12   |
| 2.2.3     | Anschluss des Pumpenmotors         | 12   |
| 2.2.4     | Anschluss der externen Sensoren    | 14   |
| 2.2.5     | Verwendung des internen Sensors    | 14   |
| 2.2.6     | Meldekontakte                      | 15   |
| 2.3       | Inbetriebnahme der Steuerung       | .15  |
| 3. Techn  | ische Daten                        | . 16 |

# Achtung neu

Die Niveausteuerung ist mit einer Tastensperre ausgerüstet.

Zum Entsperren bitte 3 s die Taste Wahl /Quit drücken.

Es erfolgt auch ein entsprechender Hinweis in der Anzeige.

Zirka 1 Minute nach der letzten Betätigung einer Taste wird die Tastatur wieder gesperrt. Die automatische Tastensperre nach 1 Minute kann im Menu deaktiviert werden um Einstellungen z.B. bei Wartungsarbeiten einfacher durchführen zu können. Die Tastensperre ist nur bei abgeschaltetem Servicemodus aktiv.

#### **CE Konformitätserklärung**

Hiermit erklären wir, die

#### ZEHNDER Pumpen GmbH Zwönitzer Straße 19 08344 Grünhain-Beierfeld,

dass die Steuerung ZPS 2.3 folgenden einschlägigen Bestimmungen entspricht:

EG-Niederspannungsrichtlinie 2014/35 EU
EG-Richtlinie elektromagnetische Verträglichkeit 2014/30 EU

Angewandte harmonisierte Normen, insbesondere:

- EN 61010-1-1
- EN 31000-6-2
- EN 31000-6-3

Grünhain, 10.07.2019

ius ho

Matthias Kotte Produktentwicklung

# 1. Allgemeine Angaben

## 1.1 Anwendungsgebiete

Die Doppelpumpensteuerung **ZPS 2.3** wird vorwiegend zur Regulierung von Flüssigkeitsniveaus eingesetzt. Dabei können verschiedene Fühler zur Niveauerfassung eingesetzt werden: Schwimmschalter, Staudruck, Lufteinperlung, externe 4- 20mA- Sensoren. Die jeweils zum Einsatz kommenden Fühler können im Steuerprogramm ausgewählt werden. Motorschütze steuern dann direkt zwei Pumpen an. Der Pumpenwechsel kann dabei zeit- oder niveaugesteuert erfolgen. Zwei einstellbare Schaltniveaus gestatten den gleichzeitigen Betrieb beider Pumpen.

Weiterhin stehen folgende Einrichtungen zur Störungsmeldung zur Verfügung: akustischer Signalgeber, 4 Relaismeldekontakte potentialfrei frei programmierbar für: Hochwasser, Sammelstörung, Pumpe ein, Störung Pumpe, Anlage in Ordnung. Sicherheitsschaltungen in Form von Einschalt- und Ausschaltverzögerungen, Motorstromüberwachungen, Motortemperaturüberwachung und Hochwassersensoren gewährleisten einen sicheren Betrieb der Pumpenanlage.

Die Bedienung der Steuerung erfolgt über 9 Kurzhubtasten, die Programmeinstellungen werden über ein LCD- Display angezeigt. Sämtliche Einstellungen werden gespeichert und stehen beim Neustart der Steuerung wieder zur Verfügung. Die Landessprache im Display ist umschaltbar.

Die Steuerung speichert neben den eigentlichen Betriebsparametern auch den zeitlichen Steuerungsverlauf und die auftretenden Fehler in einem Protokoll, das im LCD-Display angezeigt werden kann.

# 1.2 Merkmale

- LCD- Klartext- Anzeige
- ► Hand- Stopp- Auto- Funktion je Pumpe
- 1 Quittierungstaster,
   2 Parameterauswahltaster
- Durchschaltbares Menü
- Interner akustischer Alarm
- Programmierbare Betriebs-und Störmeldungen potentialfrei
- Einstellung über Kurzhubtaster
- ▶ Betriebsstundenzähler
- ► Wartungsintervallzähler
- Pumpenstartzähler
- Fehlerprotokollaufzeichnung
- Elektronische Überwachung des Motorstromes

- Programmierbare Einschaltverzögerung
- Programmierbarer Pumpennachlauf
- Programmierbares Pumpenwechsel-Intervall
- Schaltbarer Service- und ATEX- Mode
- Interner Drucksensor
- Füllstandsangaben in cm
- 4 digitale Eingänge für Thermoschalter
- 4 digitale Eingänge für Schwimmschalter oder Reedfühler
- 1 Analogeingang f
  ür Geber 4-20mA
- 1 analoger Druckeingang
   0- 100(500) mBar

# 2. Bedienung der Steuerung

Die Niveausteuerung ist mit einer Tastensperre ausgerüstet. Zum Entsperren bitte 3 s die Taste Wahl /Quit drücken. Es erfolgt auch ein entsprechender Hinweis in der Anzeige. 1 Minute nach der letzten Betätigung einer Taste wird die Tastatur wieder gesperrt. Diese Funktion kann deaktiviert werden.

# 2.1 Bedientableau und Bedienelemente:

- 1. LCD- Display (2 Zeilen mit 16 Zeichen)
- 2. Kurzhubtasten
- 3. Signal- LED zur Anzeige des Pumpenbetriebs (gelb Pumpe ein; rot Fehler)

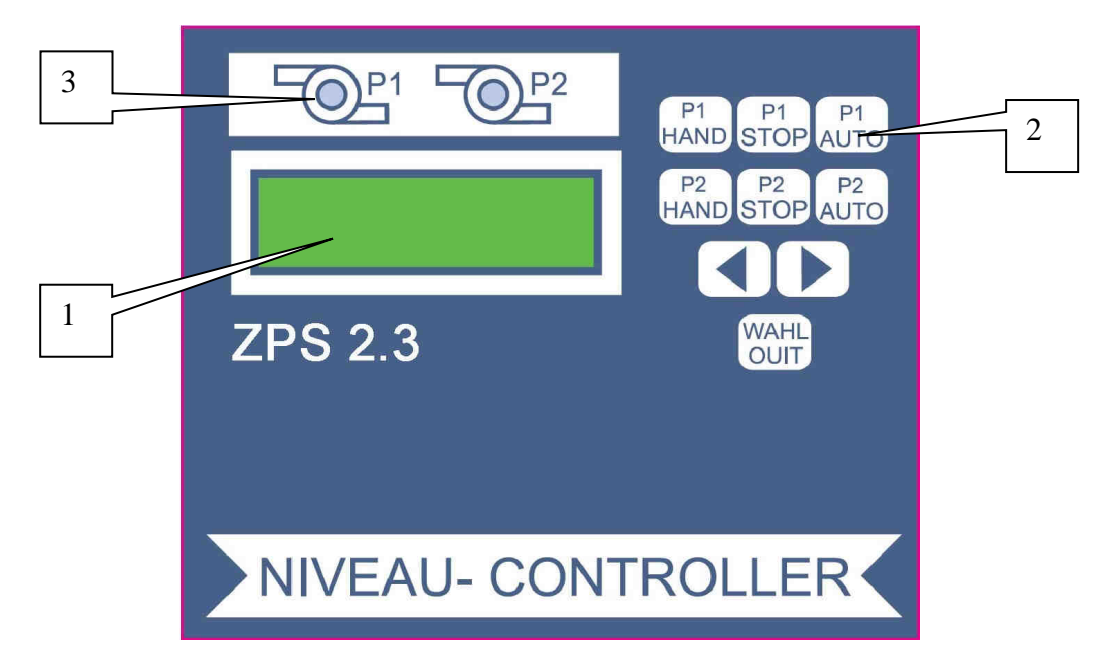

## 2.1.1 <u>Tasten</u>

| -          |                                                                                       |
|------------|---------------------------------------------------------------------------------------|
| HAND       | Durch Betätigen des Tasters wird die Pumpe ohne Verzögerung eingeschaltet.            |
|            | Außer der Motorüberwachung ist keine weitere Programmfunktion aktiv. Die gelbe        |
|            | LED(3) einer Pumpe leuchtet. ACHTUNG Bei aktiviertem ATEX-Modus kann die              |
|            | Pumpe nur gestartet werden, wenn das Ausschaltniveau überschritten ist!               |
|            | Die gelbe LED leuchtet. ACHTUNG Die Pumpe wird nach 2 min automatisch                 |
|            | abgeschaltet. Ein Neustart der Pumpe ist sofort möglich.                              |
| STOP       | Stoppt den Pumpenmotor ohne Nachlauf. Die gelbe LED erlischt                          |
| AUTO       | Die jeweilige Pumpe wird über die Niveauauswertung des ausgewählten Fühlers(s. Pkt.   |
|            | 2.1.4) geschaltet. Alle Überwachungs- und Sicherheitsfunktionen werden entsprechend   |
|            | der Voreinstellung ausgeführt.                                                        |
| <b>▲ ►</b> | Durch Drücken einer der beiden Taster wird das Menü zum nächsten Menüpunkt in der     |
|            | angegebenen Richtung weitergeschaltet.                                                |
|            | Ist das Menü aktiviert (s. Taster WAHL) können die Einstellwerte mit diesen Tastern   |
|            | verändert werden (manche Veränderungen sind nur in Betriebsart "Stop" möglich). Die   |
|            | Tasterfunktion ist repetierend mit steigender Geschwindigkeit.                        |
| WAHL       | Durch Drücken dieses Tasters werden die Einstellgrößen im aktuellen Menü aktiviert.   |
| QUIT       | Der aktivierte Text beginnt zu blinken (Änderungsmodus) und kann mit ◀ ▶ verändert    |
|            | werden. Durch nochmaliges Drücken dieses Tasters wird der eingestellte Wert dauerhaft |
|            | (blinken stoppt), also auch beim Abschalten der Steuerung gespeichert.                |
|            |                                                                                       |

## 2.1.2 Display- Anzeigen

#### Normalbetrieb:

Im LCD- Display wird in der oberen Zeile während des Betriebes der Steuerung der jeweilige Flüssigkeitspegel bzw. der Zustand der Schwimmschalter angezeigt. In der unteren Zeile erscheinen die aktuellen Angaben zum jeweiligen Betriebszustand der Pumpen P1 und P2. Wenn eine Pumpe läuft wird der aktuelle Motorstrom im Wechsel mit dem Betriebszustand angezeigt. Im Störfall wird die aktuelle Störzustand angezeigt (s. Pkt. 2.1.6). Die LED der Pumpe leuchtet dann rot.

#### Parametereinstellung:

In der oberen Zeile wird die Bezeichnung des Parameters angezeigt, in der unteren Zeile steht der aktuelle Wert des Parameters. Die Änderung der Werte geschieht mit den Tasten ◀ ▶ und "WAHL" wie unter 2.1.1 beschrieben.

#### Informationsabruf:

Info-Werte wie Wartungsintervall, Betriebsstunden, Pumpenstarts und Fehlerprotokoll lassen sich auf die gleiche Art und Weise Anzeigen und Ändern wie die Steuerparameter. Lediglich das Fehlerprotokoll speichert jeweils 32 Positionen. Die Aufzeichnung erfolgt als Schieberegister, der jeweils älteste Fehler wird automatisch gelöscht.

#### 2.1.3 Normalbetrieb

Im Normalbetrieb werden die 3 Betriebsarten folgendermaßen im Display angezeigt.

| Taste betätigt | 2. Zeile im | Display  | Bedeutung                              |
|----------------|-------------|----------|----------------------------------------|
| HAND P1        | Hand 1      | P1 4,7A  | Die Pumpe P1und Pumpe 2 wurden         |
| HAND P2        | Hand 2      | P2 0,0A  | von Hand eingeschaltet.                |
|                |             |          |                                        |
| STOP P1        | Stop 1      | P1 0,0 A | Die Pumpenmotoren sind abgeschaltet.   |
| STOP P2        | Stop 2      | P2 0,0 A | Die Niveauauswertung einschließlich    |
|                |             |          | der Hochwasserüberwachung bleibt       |
|                |             |          | aktiv.                                 |
|                |             |          | <b>Der Pumpenmotor wird</b>            |
|                |             |          | <u>bei Hochwasseralarm</u>             |
|                |             |          | <u>nicht zugeschaltet.</u>             |
| AUTO P1        | Auto        | P1 4,7A  | Die Pumpen werden entsprechend der     |
| AUTO P2        | Auto        | P2 0,0A  | Niveauanforderung zu- oder             |
|                |             |          | abgeschaltet. Hier läuft im Moment die |
|                |             |          | Pumpe P1 mit einem Strom von 4,7 A.    |

## 2.1.4 Parametereinstellung

Die nachfolgende Tabelle zeigt die Einstellmöglichkeiten und Wirkungen der einzelnen Parameter. Die Anwahl eines Parameters geschieht über die Menüauswahl entsprechend 2.1.1.

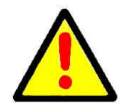

Der Änderungsmodus der Parameter kann aus Sicherheitsgründen nur im "Stopp" – Betrieb (Taste STOP) eingeschaltet werden.

| 1. Zeile im Display     | 2. Zeile im Display<br>(Einstellwert)                                            | Bedeutung                                                                                                    |  |
|-------------------------|----------------------------------------------------------------------------------|----------------------------------------------------------------------------------------------------|--|
| Grundlast aus           |                                                                                  | Ausschaltniveau Grundlast<br>Änderung nur im Stop-Betrieb möglich!                                                                                                    |  |
| Grundlast ein           | Grundlast aus <=<br>Spitzenlast aus                                              | Einschaltniveau Grundlast<br>Änderung nur im Stop-Betrieb möglich!                                                                                                    |  |
| Spitzenlast aus         | Grundlast ein <<br>Spitzenlast ein                                               | Ausschaltniveau Spitzenlast, die 2. Pumpe<br>wird abgeschaltet<br>Änderung nur im Stop-Betrieb möglich!                                                                                                    |  |
| Spitzenlast ein         |                                                                                  | Einschaltniveau Spitzenlast, die 2. Pumpe<br>wird zugeschaltet<br>Änderung nur im Stop-Betrieb möglich!                                                                                                    |  |
| Hochwasser HW           | Spitzenlast ein < <b>HW</b><br><b>und</b><br><b>HW</b> <=Endwert<br>Niveausensor | Hochwasser- Alarm- Niveau<br>Die Auswertung dieses<br>Niveaus erfolgt zusätzlich<br>ständig am Anschluss für<br>den Schwimmschalter HW,<br>unabhängig davon, welcher Niveaugeber<br>ausgewählt wurde. Damit können bei<br>Bedarf 2 unterschiedliche HW- Niveaus<br>mit 2 verschiedenen Gebern realisiert<br>werden.<br>Änderung nur im Stop-Betrieb möglich!                                                                                                    |  |
| Laufzeitwechsel<br>nach | Ist abgeschaltet bis<br>300 s                                                    | <ul> <li>Bei Überschreiten der eingestellten Zeit</li> <li>im Grundlastbetrieb findet ein Pumpen-<br/>wechsel statt.</li> <li>Abgeschaltet bewirkt, dass der Wechsel<br/>jeweils nur nach dem Erreichen des<br/>Niveaus Grundlast aus erfolgt.</li> <li>Diese Funktion kann genutzt werden, um<br/>die Förderleistung der Pumpe zu<br/>überwachen. Hierzu ist eine Zeit über der<br/>normalen Abpumpzeit einzustellen. Eine<br/>Umschaltung erfolgt dann, wenn die<br/>angeforderte Pumpe nicht in der<br/>eingestellten Zeit unter den Einschaltpunkt<br/>abpumpt hat. Nach 3 maligem Umschalten<br/>hintereinander erfolgt die Störmeldung</li> </ul> |  |
| Verzögerung             | 0 bis 180 sec.                                                                   | Die Pumpen-Einschaltverzögerung wirkt<br>nur beim Neustart der Steuerung nach<br>einem Netzausfall. Im "normalen"<br>Schaltbetrieb über die Niveaus N1 und N2<br>hat diese Einstellung keine Bedeutung.<br>Diese Funktion kann genutzt werden, um<br>des gleichzeitige Einschalten mehrerer<br>Pumpstationen nach einem Netzausfall zu<br>vermeiden.                                                                                                    |  |

| <b>1. Zeile im Display</b> | 2. Zeile im Display<br>(Einstellwert)                                                                    | Bedeutung                                                                                                    |
|----------------------------|----------------------------------------------------------------------------------------------------|----------------------------------------------------------------------------------------------------|
| Nachlauf                   | 0-180 s                                                                                                  | Die Pumpen laufen um die eingestellte<br>Zeit bei Erreichen des Ausschaltniveaus<br>nach.                                                                                                    |
| Verz. 2. Pumpe             | 0-60 sec.                                                                                                | Werden beide Pumpen im<br>Automatikbetrieb gleichzeitig angefordert,<br>wird die 2. Pumpe erst nach der<br>eingestellten Zeit zugeschaltet um z.B.<br>eine Überlastung des Netzes zu<br>vermeiden.                                                                                                    |
| Pumpen gleichzeitig ist    | aktiviert oder<br>deaktiviert                                                                            | Ist diese Funktion deaktiviert, arbeitet<br>immer nur eine Pumpe um z.B. die<br>Überlastung des Abwassernetzes zu<br>vermeiden                                                                                                    |
| Max. Strom<br>P1<br>P2     | 0,0 bis 14,0 A<br>Achtung!<br>Motorströme unter<br>0,5 A führen zur<br>Fehlermeldung Pumpe<br>ohne Last! | Die Überwachung des Stromes des<br>Pumpenmotors führt beim Erreichen des<br>eingestellten Wertes zur Abschaltung der<br>Pumpe mit einer Störungsmeldung. Die<br>Ströme lassen sich getrennt für jede<br>Pumpe einstellen<br>Die Störung muss "von Hand" mit der<br>Taste "WAHL" quittiert werden.<br>ACHTUNG Wird der Nennstrom auf 0 A<br>eingestellt erfolgt <u>keine</u> Überwachung der<br>Stromaufnahme des Motors! |
| 24h- Einschaltung ist      | Aktiviert<br>Deaktiviert                                                                                 | Die Pumpen P1 und P2 werden kurz<br>eingeschaltet wenn keine Anforderung<br>über das Einschaltniveau innerhalb von 24<br>Stunden erfolgte.<br>Ist der ATEX- Mode eingeschaltet, erfolgt<br>die 24h- Einschaltung nur, wenn das<br>Ausschaltniveau überschritten ist                                                                                                    |
| Akustischer Alarm ist      | aktiviert<br>abgeschaltet                                                                                | Der interne Tongeber wird ein- bzw.<br>ausgeschaltet. Diese Einstellung hat<br>keinen Einfluss auf die potentialfreien<br>Alarmmeldungen.                                                                                                    |
| Intervall- Alarm           | aktiviert<br>abgeschaltet                                                                                | Das Alarmrelais für die<br>Sammelstörmeldung und der interne<br>Summer wird getaktet bzw. erzeugt ein<br>Dauersignal.                                                                                                    |
| Pumpen-Wechsel ist         | aktiviert<br>abgeschaltet                                                                                | Ist der Pumpenwechsel aktiviert erfolgt ein<br>Pumpenwechsel nach jedem Abpumpen.                                                                                                    |

| 1. Zeile im Display                      | 2. Zeile im Display  | Bedeutung                                                                             |  |
|------------------------------------------|----------------------|---------------------------------------------------------------------------------------|--|
|                                          | (Einstellwert)       |                                                                                       |  |
| th. Störung ist                          | aktiviert            | Die Auswertung der Thermokontakte TH1 und TH3                                         |  |
|                                          | abgeschaltet         | (Regelkreis) kann deaktiviert werden. Dieser Kontakt                                  |  |
|                                          |                      | führt bei geöffnetem Kontakt zum Abschalten der                                       |  |
| Thermoschalter                           |                      | Pumpe und zur Fehlersignalisierung. Nach                                              |  |
| P1 TH1 Regelkreis                        |                      | Abkühlung und Schließen des Kontaktes TH1/TH3                                         |  |
| TH2 Regelkreis                           |                      | (Regelkreis) wird die Pumpe selbsttätig wieder                                        |  |
|                                          |                      | eingeschaltet.                                                                        |  |
| P2 TH3 Regelkreis                        |                      | Die Zuschaltung der Pumpe bei der Störung                                             |  |
| TH4 Regelkreis                           |                      | TH2/TH4 (Begrenzerkreis) kann nach der Abkühlung                                      |  |
|                                          |                      | nur durch Quittierung des Fehlers mit der Taste                                       |  |
|                                          |                      | "wani/Quit" errolgen. Dieser Kontakt kann nicht                                       |  |
|                                          |                      | uber die Software deaktiviert werden. Falls die                                       |  |
|                                          |                      | Pumpe keine Thermokontakte nat, ist eine Brucke für $TH2/TH4$ aingusetzen             |  |
| Drahfaldstörung ist                      | altiviart            | Des Anliegen aller 2 Dhasen und die richtige                                          |  |
| Diemendstorung ist                       | aktivien             | Das Annegen aner 5 Flasen und die fichtige<br>Desenlage em Netzeingeng wird überwecht |  |
|                                          | abgeschanet          | Für 220 V Dumpen desktivieren                                                         |  |
| ATEV Made                                | -1-tiit              | Pui 250 V Puilipen deaktivieren                                                       |  |
| ATEX- Mode                               | aktiviert            | der Dumpe möglich wenn des Ausscheltniveru                                            |  |
|                                          | abgeschanet          | unterschritten ist. Dies gilt auch für die Handfunktion                               |  |
|                                          |                      | und die 24h- Finschaltung                                                             |  |
| Service Mode                             | aktiviert            | Bei abgeschaltetem Service. Mode sind keine                                           |  |
| Service- Widde                           | ahuschaltet          | Parametereinstellungen möglich                                                        |  |
|                                          | abgesenance          | Parameteränderungen sind nur bei aktiviertem                                          |  |
|                                          |                      | Service- Mode selbst möglich                                                          |  |
| Niveau- Steuerung                        | Interner Wandler     | Nivequerfassung über Staudruckmessung                                                 |  |
| Niveau-Steaeraing                        | 4-20mA Interface     | Niveauerfassung über externen Sensor                                                  |  |
|                                          | Schwimmschalter      | Niveauerfassung über Schwimmschalter.                                                 |  |
| Interner Wandler                         | Abgleich             | Durch Drücken der Tastenfolge                                                         |  |
|                                          |                      | Wahl - ▶ - Wahl" wird der Null-Punkt des internen                                     |  |
|                                          |                      | Wandlers abgeglichen. Der Abgleich erfolgt bei                                        |  |
|                                          |                      | ausgetauchtem Staurohr, d.h. bei                                                      |  |
|                                          |                      | Umgebungsluftdruck. Dieser Abgleich ist nur von                                       |  |
|                                          |                      | einem Servicetechniker durchzuführen                                                  |  |
| $20 \text{ mA} \Rightarrow \text{Pegel}$ | 1 - 1250 cm          | Endwert des Sensors bei 20 mA                                                         |  |
| Moldokontakt 1 4                         | Art der Meldung en   | Mägliche Meldungen :                                                                  |  |
| WEIGEKOIITAKI 1-4                        | den Kontakten 1-4    | - Störung Hochwasser - Störung Pumpe 1                                                |  |
|                                          | Die Sammel-          | - Sammelstörung - Störung Pumpe 2                                                     |  |
|                                          | störmeldung kann     | - Pumpe 1 ein - Anlage in Ordnung                                                     |  |
|                                          | getaktet werden      | - Pumpe 2 ein                                                                         |  |
| Sprache                                  | Deutsch English usw. | Einstellung der Menüsprache                                                           |  |
| TT.MM.JJJJ hh:mm                         | bei Einstellung      | Datum und Uhrzeit                                                                     |  |
| Tastensperre                             | ein / aus            | Die Tastensperre kann abgeschaltet werden. Die                                        |  |
|                                          |                      | Tastensperre ist nur bei abgeschaltetem                                               |  |
|                                          |                      | Servicemodus aktiv.                                                                   |  |
| WI AN reset                              |                      | Nur für WI AN Ausführung                                                              |  |
| Störprotokoll                            |                      | Das Protokoll lässt sich nach Drücken der Teste                                       |  |
| SIGIPIOIOKOII                            |                      | Wahl" mittels der Tasten <b>4</b> durchblöttern Eine                                  |  |
|                                          |                      | Änderung der Daten ist nicht möglich. Es warden die                                   |  |
|                                          |                      | letzen 32 Störungen in zeitlicher Abfolge mit Datum                                   |  |
|                                          |                      | gespeichert.                                                                          |  |

## 2.1.5 Informationsabruf

Die nachfolgende Tabelle zeigt die Bedeutung der Betriebsdaten der Steuerung

| 1. Zeile im Display    | 2. Zeile im Display<br>(Infowert) | Bedeutung                                                                                                    |
|------------------------|-----------------------------------|----------------------------------------------------------------------------------------------------|
| Betriebszeit           | In Stunden                        | Zeigt die kumulativen Betriebszeiten der<br>Steuerung in Stunden. Der Wert kann mit den<br>Tasten ◀ ▶auf 0 zurückgesetzt werden.                                                          |
| Pumpenstunden<br>P1/P2 | In Stunden                        | Zeigt die kumulativen Laufzeiten der Pumpen<br>in Stunden an. Der Wert kann für beide<br>Pumpen getrennt mit den Tasten ◀ ▶auf 0<br>zurückgesetzt werden.                                 |
| Pumpen-Starts<br>P1/P2 | Anzahl:                           | Zeigt die Zahl der Pumpenstarts an. Der Wert<br>kann für beide Pumpen getrennt mit den<br>Tasten ◀ ▶auf 0 zurückgesetzt werden.                                                           |
| Nächste Wartung        | In Tagen:                         | Zeigt die Anzahl der Tage bis zur nächsten<br>Wartung an. Die Information wird im<br>Abstand von 4h gespeichert. Der<br>Anfangswert lässt sich zwischen 365 und 0<br>Tagen voreinstellen. |
| Störprotokoll          |                                   | Das Protokoll lässt sich nach Drücken der<br>Taste "Wahl" mittels der Tasten ◀ ►<br>durchblättern. Eine Änderung der Daten ist<br>nicht möglich.                                          |

#### 2.1.6 Warnungen und Störmeldungen

Folgende Warnungen und Störmeldungen können im Display angezeigt werden. Eine entsprechende Aufzeichnung erfolgt im Störprotokoll:

| 2. Zeile im                | Bedeutung                                                                                                    | Alarm | Protokollzeichen |
|----------------------------|----------------------------------------------------------------------------------------------------|-------|------------------|
| Display<br>Störung<br>Last | <ul> <li>Es fließt ein Motorstrom<br/>unter 0,5 A. Entweder ist<br/>keine Pumpe angeschlossen<br/>oder es liegt ein Kabelbruch<br/>vor.</li> <li>Diese Störung kann unterdrückt werden,<br/>wenn für die Motorstromüberwachung im<br/>Menü "Strom- Begrenzung" 0,0A<br/>festgelegt werden.</li> <li>Menü "Strom- Begrenzung" 0,0A<br/>festgelegt werden.</li> <li>Menü "Strom- Begrenzung" 0,0A<br/>eingestellt, so<br/>befindet sich die Steuerung<br/>im Testmodus. Die Pumpen sind nicht<br/>deaktiviert. Alle Funktionen der<br/>Steuerung sind aktiv. Der Motorstrom<br/>wird <u>nicht</u> überwacht</li> </ul> | ja    | Last             |

| 2. Zeile im<br>Display                                                         | Bedeutung                                                                                                    | Alarm | Protokollzeichen                                                                    |
|--------------------------------------------------------------------------------|----------------------------------------------------------------------------------------------------|-------|-------------------------------------------------------------------------------------|
| Störung P1<br>Störung P2                                                       | Die Motorstromüberwachung hat eine<br>Überschreitung des festgelegten<br>Grenzwertes festgestellt und den<br>Pumpenmotor abgeschaltet                                                                                                 | ja    | IP1                                                                                 |
| STÖRUNG HW                                                                     | Der HW- Sensor meldet einen Alarm und<br>schaltet die Pumpe ein. Die HW- Störung<br>quittiert sich selbst, wenn das<br>Einschaltniveau wieder erreicht ist                                                                            | ja    | HW                                                                                  |
| STÖRUNG<br>I<3mA                                                               | Der externe Sensor ist gewählt, der Strom<br>ist aber <3mA. Möglicherweise liegt eine<br>Leitungsunterbrechung vor oder der<br>Sensor ist defekt. Die Störung quittiert<br>sich selbst, wenn der Sensorstrom im<br>Normbereich liegt. | ja    | I<3mA                                                                               |
| STÖRUNG SW                                                                     | Die Schwimmschalter schalten in der<br>falschen Reihenfolge (z.B. ist der untere<br>SW ist offen, wenn der obere schließt)                                                                                                    | ja    | SW                                                                                  |
| Pumpe 1<br>STÖRUNG TH1<br>STÖRUNG TH2<br>Pumpe 2<br>STÖRUNG TH3<br>STÖRUNG TH4 | Ansprechen der thermischen<br>Überwachung des Pumpenmotors Die<br>Störungen TH1und TH3 quittiert sich<br>selbsttätig nach Abkühlung des Motors,<br>TH2 und TH 4 muss von Hand quittiert<br>werden                                     | ja    | Pumpe 1           TH1           TH2           Pumpe 2           TH 3           TH 4 |
| Störung Drehfeld                                                               | Eine Phase der Stromversorgung ist<br>ausgefallen.                                                                                                    | ja    | Dreh                                                                                |
| STÖRUNG<br>ATEX                                                                | Der ATEX-Modus ist aktiviert und der<br>Pegel liegt unter dem Ausschaltpunkt der<br>angewählten Pumpe                                                                                                    | ja    | Atex                                                                                |
| Laufzeit Alarm                                                                 | Die maximale Laufzeitüberwachung der<br>Pumpe ist 3x hintereinander überschritten<br>worden                                                                                                    | ja    | Time                                                                                |

# 2.2 Montage und elektrische Anschlüsse

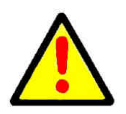

Alle elektrischen Anschlüsse sind nur von einem autorisierten Fachmann vorzunehmen. Einstellungen und Abgleiche an der Steuerung sowie die Inbetriebnahme der Steuerung sind nur von Fachkräften vorzunehmen

#### 2.2.1 Mechanische Befestigung

Die Befestigung der Steuerung erfolgt im Rastermaß 148x88mm auf einer ebenen Fläche. Zur Befestigung ist der Deckel des Gehäuses zu öffnen.

#### 2.2.2 <u>Netzanschluss</u>

Zur Kabeleinführung des Netzkabels ist die linke Kabelverschraubung vorgesehen. Die einzelnen Kabel sind in der in der unten bezeichneten Weise in die Klemmen einzuklemmen. Je nach verwendetem Motor kann ein 1-Phasen oder 3-Phasen- Anschluss hergestellt werden.

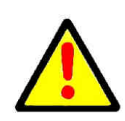

Die Stromversorgung muss durch eine eigene allpolig abschaltbare Sicherung abgesichert werden (max. 20 A).

## 2.2.3 Anschluss des Pumpenmotors

Es können wahlweise 1-Phasen oder/und 3-Phasen- Motoren angeschlossen werden entsprechen des oben gezeigten Anschlussschemas.

#### **Anschluss 3-Phasen Motor**

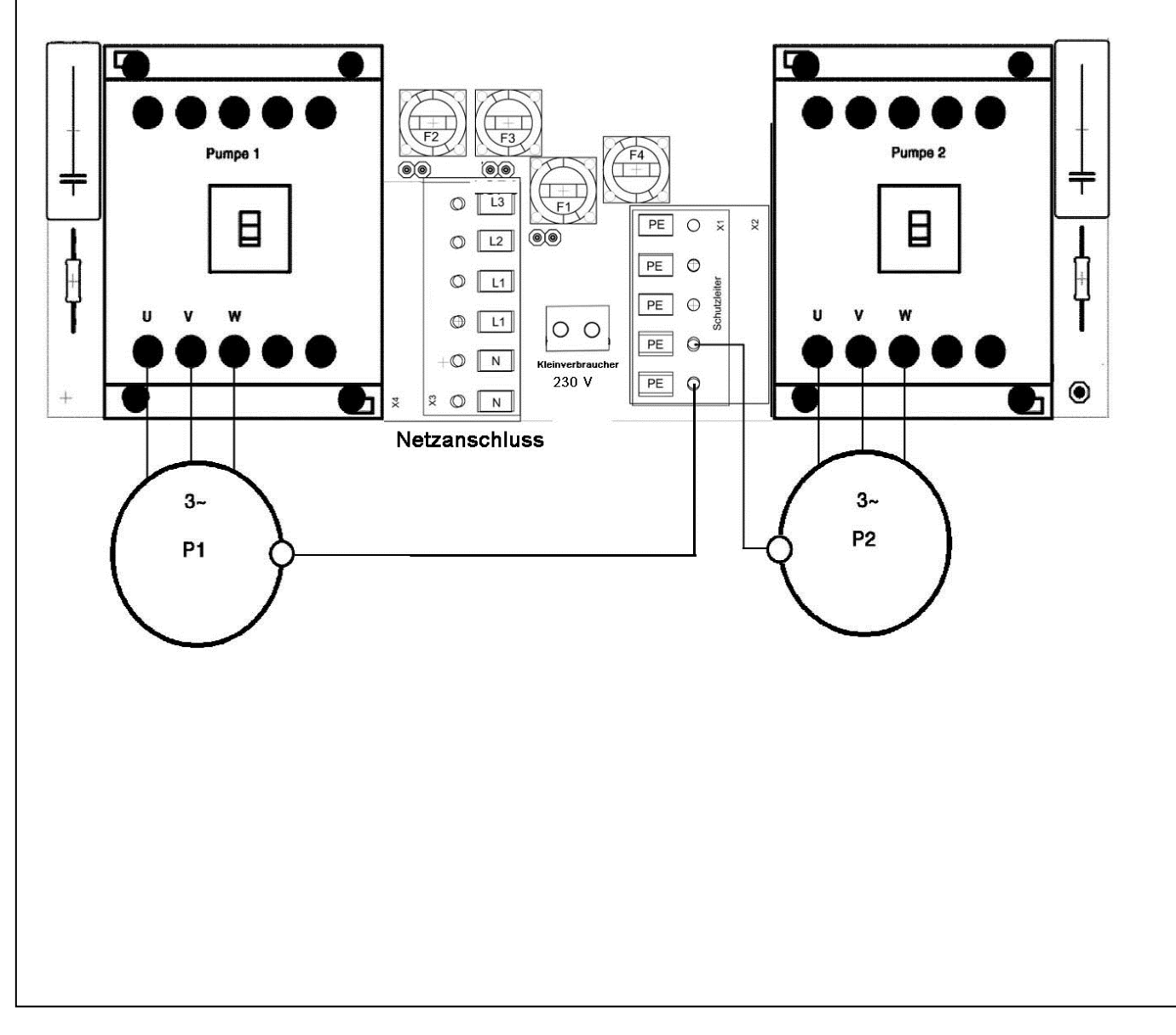

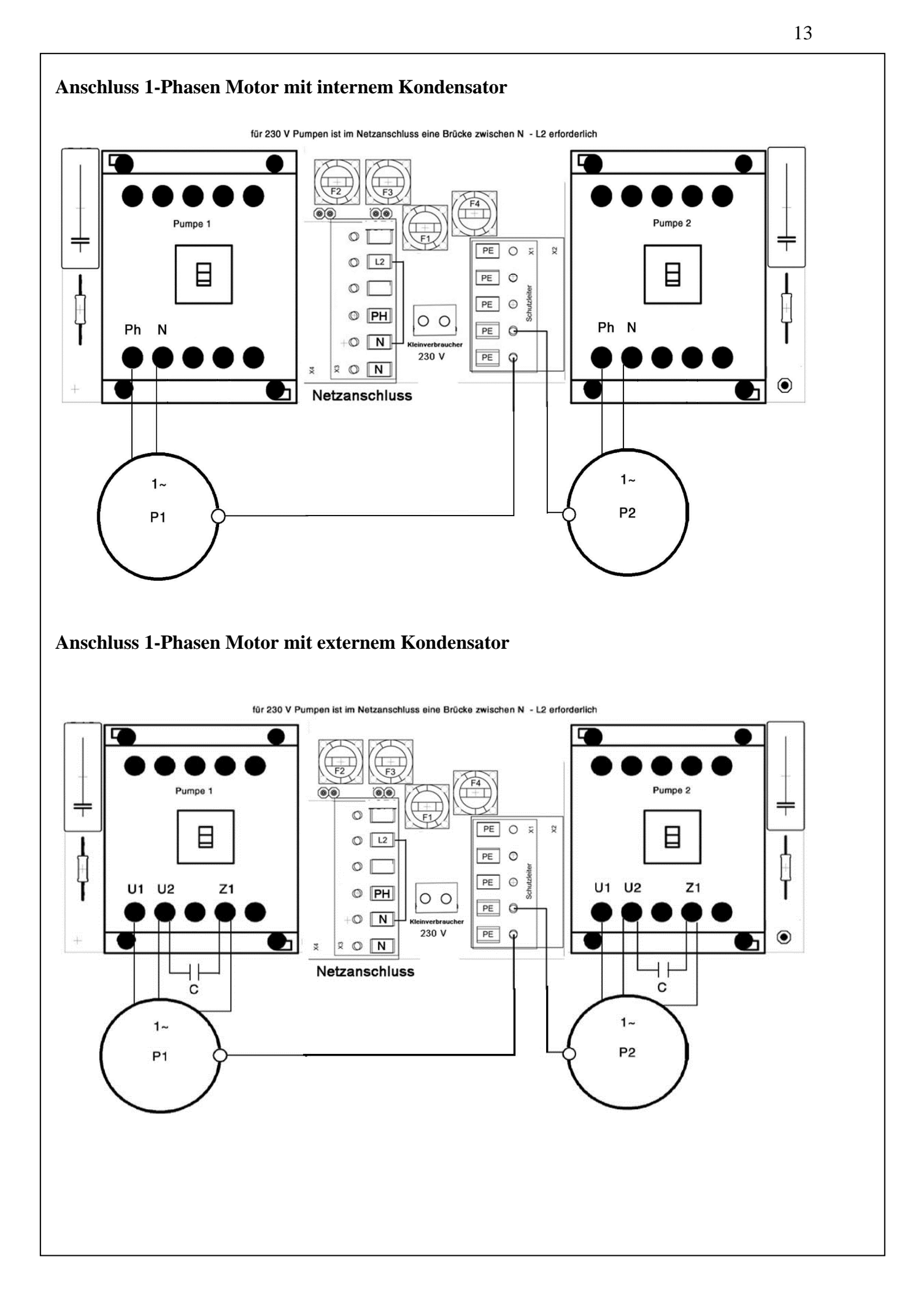

## 2.2.4 Anschluss der externen Sensoren

Zum Anschluss der externen Sensoren und der potentialfreien Meldeausgänge dienen die Klemmenleisten auf der oberen Leiterplatte.

Die Auswahl der aktiven Sensoren erfolgt im Menü "Niveau- Steuerung" und "therm. Störung".

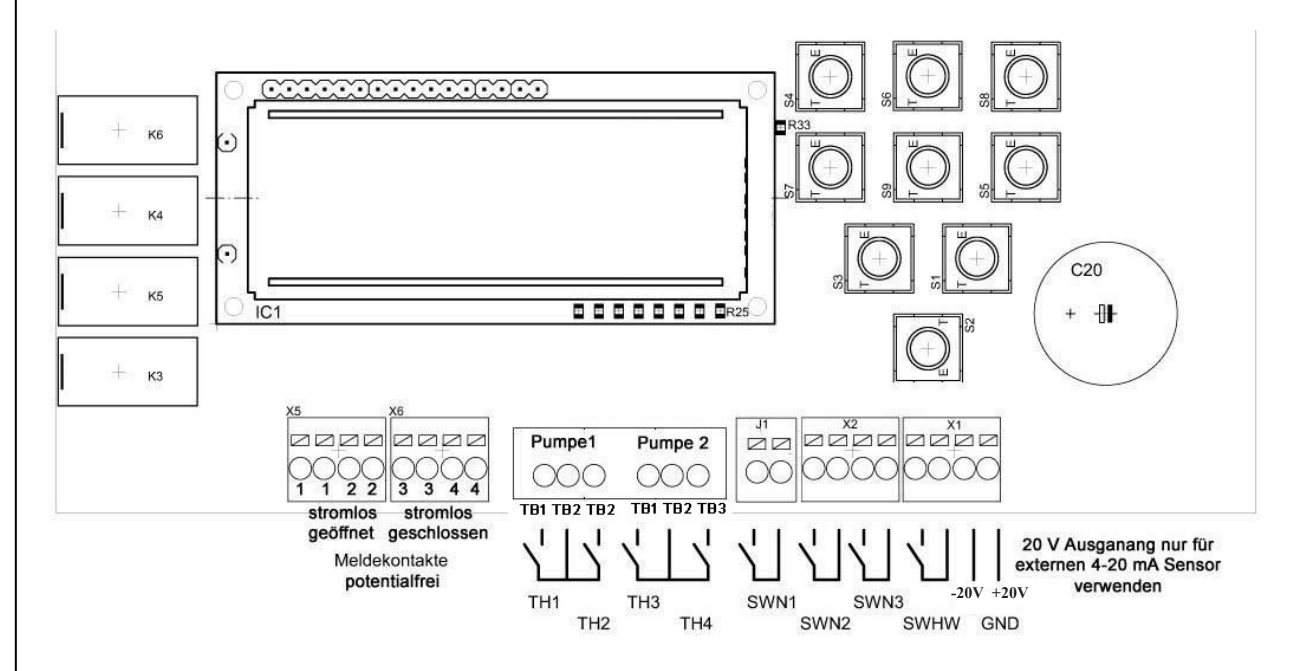

Werden die Thermoschalter TH2 und TH 4 nicht benötigt, müssen an diese Klemmstellen Brücken gesetzt werden. Die Thermoschalter TH1 und TH3 können im Menü therm. Störung deaktiviert werden. Die Schwimmerschalter müssen im aufgeschwommenen Zustand schließen und potentialfrei beschaltet werden. Die erforderliche Signalspannung wird in der Steuerung erzeugt und beträgt 5V.

#### Zuordnung der Schwimmerschalter:

- SWN1 = Pumpen 1 und 2 aus
- SWN2 = Pumpe ein
- SWN3 = Spitzenlast 2. Pumpe wird zugeschaltet
- SWHW = Hochwasseralarm

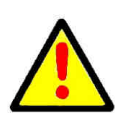

Für den Einsatz im EX- Bereich sind entweder Schwimmerschalter mit entsprechender Zulassung zu verwenden, oder es müssen eigensicher Trennrelais verwendet werden.

Der externe Sensor muss einen Messstrom zwischen 4 und 20mA liefern. Der Endwert bei 20 mA kann im Menü eingestellt werden, so dass die Anzeige in cm erfolgen kann.

## 2.2.5 Verwendung des internen Sensors

Als interner Sensor wird ein Druckgeber 0 bis 10kPa (0 bis 1mWs, 0 bis 100mbar) verwendet. Andere Messbereiche können auf Wunsch realisiert werden. Zum Anschluss des Tauchrohres befindet sich an der unteren Seitenwand eine Schlauchanschlussverschraubung 6/8mm. Der verwendete Sensor ist als Differenzdruckwandler ausgeführt, so dass Luftdruckschwankungen eliminiert werden. Zum exakten Abgleich des Nullpunktes dient der Menüpunkt "Interner Wandler- Abgleich".

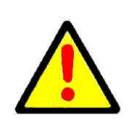

Achtung, Um eventuelle Luftverluste innnerhalb der peumatischen Niveauerfassung auszugleichen, muß das Staurohr nach Beendigung des Pumpvorganges vollständig aus dem Wasser aufgetaucht sein. Dazu ist die Einstellung einer entsprechend langen Nachlaufzeit erforderlich. Der Pneumatikschlauch ist stetig steigend vom Staurohr zur Steuerung zu verlegen. Ist dies nicht möglich, muss das Kleinkompressorset zur Lufteinperlung verwendet werden.

#### 2.2.6 Meldekontakte

Die 4 potentialfreien Meldekontakte befinden sich auf der oberen Platine (links)

Die 4 Meldekontakte sind frei programmierbar: Die Kontakte 1 und 2 sind bei Stromausfall geöffnet und die Kontakte 3 und 4 sind bei Stromausfall geschlossen.

Ist die Stromversorgung der Steuerung in Ordnung sind die Meldekontakte bei vorliegen einer Störung oder Meldung geschlossen.

# 2.3 Inbetriebnahme der Steuerung

Nach dem vollständigem Anschluss der Pumpenkabel und der Netzzuleitung sowie des Niveausensors können nach dem Anlegen der Netzspannung die Parameter der Steuerung eingestellt werden. Diese Einstellungen sind nur vom Fachpersonal durchzuführen.

Nun kann die Anlage durch betätigen der Taste AUTO in Betrieb genommen werden. Durch einige Probeläufe sind die eingestellten Schaltpunkte zu überprüfen und gegebenenfalls Korrekturen vorzunehmen.

#### Test der Steuerung ohne Pumpen

Um die Steuerung ohne Pumpe testen zu können sind folgende Grundeinstellungen erforderlich.

- 1. Steuerung an ein Einphasennetz (Anschluss von N und L1) anschließen
- 2. Motorstrombegrenzungen für beide Pumpen auf 0,0 A einstellen
- 3. Drehfeld Störung abschalten
- 4. Thermokontakte TH2 und TH4 überbrücken
- 5. Thermische Störung für Pumpe 1 und Pumpe 2 deaktivieren

Sind die entsprechenden Niveaufühler angeschlossen, lassen sich nun alle Programmfunktionen testen ohne dass die Pumpen angeschlossen werden müssen.

# 3. Technische Daten

| Betriebsspannung:            | 400V/AC/50Hz              |
|------------------------------|---------------------------|
| Steuerspannung:              | 230V/AC/50Hz              |
| Leistungsaufnahme:           | ca. 6VA                   |
| Druckbereich:                | 0-1mWs (optional 0-5mWS)  |
| Einschaltverzögerung:        | 0-180 sec.                |
| Nachlaufzeit:                | 0-180 sec.                |
| Pumpenwechselintervall       | 0-300 sec.                |
| Einschaltverz. 2 Pumpe       | 0-60 sec.                 |
| Motorstrombegrenzung:        | 0,5- 14A                  |
| Störprotokollspeicher        | 32 Speicherpositionen     |
| Wartungsintervallzähler      | 0 – 365 Tage, einstellbar |
| Temperatureinsatzbereich:    | -20 - +60 °C              |
| Abmessungen:                 | 180x180x90 mm             |
| max. Vorsicherung:           | 20A                       |
| Alarmkontakt potentialfrei : | 3A                        |
| Schutzgrad:                  | IP 65                     |
| Gehäuse:                     | Polycarbonat              |
|                              |                           |

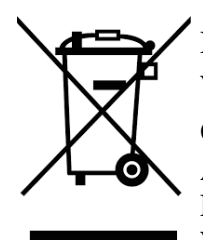

## Nur für EU-Länder

Werfen Sie das Schaltgerät nicht in den Hausmüll!

Gemäß europäischer Richtlinie 2002/96/EG über Elektro- und Elektronik-Altgeräte und Umsetzung in nationales Recht müssen verbrauchte Elektrowerkzeuge getrennt gesammelt werden und einer umweltgerechten Wiederverwertung zugeführt werden.

| <b>1.1</b> A    | Areas of application                             |       |
|-----------------|--------------------------------------------------|-------|
| 1.2 0           | Characteristics                                  | ••••• |
| <u>?.</u> Opera | ation of the control system                      |       |
| 2.1             | Operator control panel and operational elements: |       |
| 2.1.1           | Keys                                             |       |
| 2.1.2           | Indications on the display                       |       |
| 2.1.3           | Normal operation                                 |       |
| 2.1.4           | Parameter setting                                |       |
| 2.1.5           | Information retrieval                            |       |
| 2.1.6           | Warnings and notices of malfunction              |       |
| 2.2             | Assembly and electrical connections              |       |
| 2.2.1           | Mechanical fixation                              |       |
| 2.2.2           | Mains connection                                 |       |
| 2.2.3           | Connection of the pump motor                     |       |
| 2.2.4           | Connection of the external sensors               |       |
| 2.2.5           | Utilisation of the internal sensor               |       |
| 2.2.6           | Alarm outputs                                    |       |
| 2.3             | Commissioning of the control system              |       |
|                 | g of the control system                          |       |

Attention: The electronic pump control is equipped with a key lock. To unlock, please press and hold 'WAHL/QUIT' for 3 seconds. There will be an indication in the display. Approximately 1 minute after the last actuation of any key the keyboard will be locked again. The automatic key lock after 1 minute can be deactivated in the menu, e.g. to easen maintenance works. The automatic key lock is only active when the service mode is switched off.

## **CE<sup>1</sup>** Declaration of conformity

We herewith declare that the control system conforms to the following relevant regulations:

| • | EC-low voltage directive                   | 2014/35 EU |
|---|--------------------------------------------|------------|
| • | EC-electromagnetic compatibility directive | 2014/30 EU |

Applied harmonized standards, particularly:

- EN 61010-1-1
- EN 31000-6-2
- EN 31000-6-3

Grünhain, 10.07.2019

Mullius Lotte

Matthias Kotte Product Manager

<sup>1</sup> EC conformity mark, certifies that a product has met EU consumer safety, health or environmental requirements.

# **1. General information**2.2 Areas of application

The twin pump control system **ZPS 2.3** is principally used for the regulation of liquid levels. For this, various sensors for level measurement can be used: floating switches, dynamic pressure, air bubbler level measurement systems, external 4- 20mA- sensors. The respective sensors to be employed can be selected via the control program. Then two pumps are directly activated by motor contactors. The pump changeover can be effected via time-control or level-control.

Furthermore, the following devices for error messages are available: acoustic signaler, 4 relais alarm contacts potential-free programmable for:

high-water, combined fault, pump on, malfunction pump, unit okay.

Two adjustable switching levels allow for the simultaneous operation of both pumps. Furthermore, malfunction information devices are available: acoustic transmitters, relay signal contacts, safety circuits in the form of a turn-on- and a turn-off-delay, motor current monitoring systems, motor temperature monitoring systems and flood control sensors guarantee a safe operation of the pump station.

The control system is operated via 9 short travel key switches, the program settings are displayed on an LCD display. All settings are saved so that they are available when the control system is restarted. The display language can be changed.

Besides the actual operational parameters, the control system also saves the controlling process and the occurring malfunctions in a record which can be displayed on the LCD display.

# 2.3 Characteristics

- Clear LCD display
- Hand- Stop- Auto- Function
- 1 acknowledgement button,
   2 parameter select buttons
- Menu which can be switched through
- Internal acoustic alarm
- Programmable operation and collective fault signal potential-free
- ► Floating flood control potential-free
- Omnibus fault message potential-free
- Setting via short travel key switches
- Operating hours counter
- Maintenance interval counter
- Pump start counter
- Recording of fault protocol
- Electronic monitoring of the motor current

- ▶ Programmable turn-on-delay
- Programmable pump follow-up
- Programmable pump changeover interval
- Switchable service- and ATEX- mode
- Internal pressure sensor
- ► Level indication in cm
- ▶ 4 digital inputs for thermostatic switch
- 4 digital inputs for floating switch or reed sensor
- 1 analogue input for transmitter 4-20mA
- 1 analogue pressure input
   0-100(500) mBar

# 3. Operation of the control system

## 2.1 Operator control panel and operational elements:

- 4. LCD display (2 lines with 16 characters)
- 5. Short travel key switches
- 6. Signal-LED indicating when the pump is operating (yellow: pump is on; red: error)

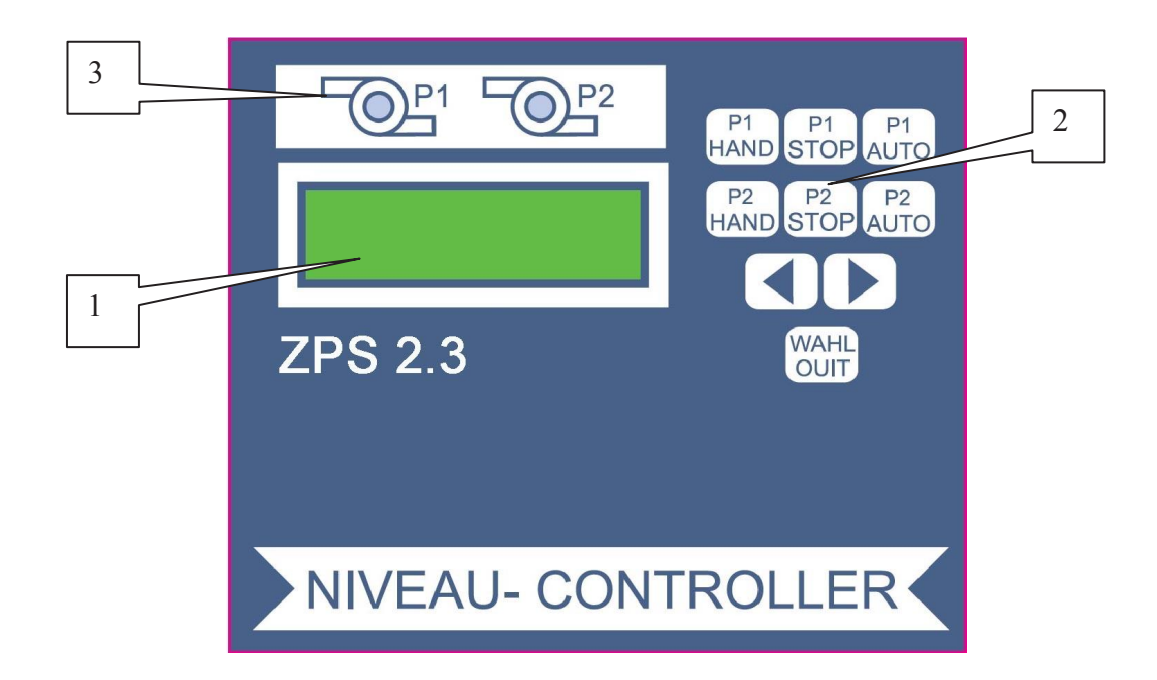

#### 3.1.1 Keys

| HAND      | By pressing this key, the preferred pump is switched on without delay.<br>Except of the motor monitoring, no other function of the program is<br>enabled. The yellow LED (3) of one pump flashes. <b>ATTENTION</b> If the<br>ATEX mode is enabled, the pump can only be started if the turn-on level is<br>exceeded. The yellow LED is flashing. <b>ATTENTION</b> The pump will be<br>switched after 2 minutes. A restart of the pump is possible immediately. |
|-----------|----------------------------------------------------------------------------------------------------|
| STOP      | Stops the pump motor without follow-up. The yellow LED goes out.                                                                                                    |
| AUTO      | The pumps are actuated via the level evaluation of the selected sensor (see point 2.1.4). All monitoring and safety functions are executed according to the presetting.                                                                                                    |
| <►        | By pressing one of these two keys, the menu is switched to the next menu<br>item in the indicated direction.<br>If the menu is enabled, (see key SELECTION (WAHL)) the set values can<br>be modified via those keys (some modifications are only possible in the<br>operating mode "Stop"). The function of the key is repeating with<br>increasing velocity.                                                                                                  |
| SELECTION | By pressing this key, the set values in the active menu are enabled. The                                                                                                    |
| (WAHL)    | activated text is starting to flash (modification mode) and can be modified                                                                                                    |
|           | by using $\blacktriangleleft$ $\blacktriangleright$ . By repeatedly pressing these keys, the set value becomes                                                                                                    |
|           | permanent (flashing stops), which means that it will be saved even if the control system is turned off.                                                                                                    |

#### 3.1.2 Indications on the display

#### Normal operation:

During operation of the control system, the upper line of the LCD display indicates the actual liquid level or the switching status of the floating switch. In the lower line of the display, information about the actual operational status of the control system of the pumps P1 and P2 will appear. If one pump is running, the active motor current and the operating condition are displayed alternately. In case of failure, the actual failure status is displayed (see point 2.1.6). The LEDs of the pump are flashing with red light.

#### **Parameter setting:**

In the upper line, the designation of the parameter is displayed; the lower line displays the current value of the parameter. The values can be modified by using the keys  $\triangleleft \triangleright$  and "SELECTION" (WAHL) as described in 2.1.1.

#### **Information retrieval:**

Information values such as maintenance intervals, operating hours, pump starts and error list can be displayed and modified in the same way as the control parameters. Only the error list saves 32 positions respectively. The recording is carried out by means of a shift register, which means that the earliest error is deleted automatically.

#### 3.1.3 Normal operation

During normal operation, the three operating modes are indicated on the display as follows.

| Pressed key | 2 <sup>nd</sup> line on | ı display | Signification                          |
|-------------|-------------------------|-----------|----------------------------------------|
| HAND P1     | Hand 1                  | P1 4,7A   | The pump P1 and the pump P2 have       |
| HAND P2     | Hand 2                  | P2 0,0A   | been switched on manually.             |
|             |                         |           |                                        |
| STOP P1     | Stop 1                  | P1 0,0A   | The pump motors are switched off. The  |
| STOP P2     | Stop 2                  | P2 0,0A   | level evaluation, including the flood  |
|             |                         |           | control, remains enabled.              |
|             |                         |           | The pump motor is not                  |
|             |                         |           | activated during flooding              |
|             |                         |           | <u>alarm.</u>                          |
| AUTO P1     | Auto                    | P1 4,7A   | The pumps are switched on or off,      |
| AUTO P2     | Auto                    | P2 0,0A   | according to the level requirement.    |
|             |                         |           | Here, pump P1 is active at the moment. |

#### 3.1.4 Parameter setting

The following table shows the setting options and the effects of the individual parameters. A parameter can be selected via the menu selection (WAHL) (see point 2.1.1).

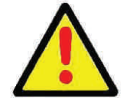

For reasons of safety, the modification mode for the parameters can only be enabled in the 'Stop'- operation (key STOP).

| 1st line on display      | 2nd line on display<br>(set value)                               | Signification                                                                                                    |  |
|--------------------------|------------------------------------------------------------------|----------------------------------------------------------------------------------------------------|--|
| Base load off            |                                                                  | Stop level base load<br>Modifications only during Stop-operatio                                                                                                    |  |
| Base load on             | Base load off <=<br>Peak load off                                | Start level base load<br>Modifications only during Stop-operatio                                                                                                    |  |
| Peak load off            | And<br>Base load on <<br>Peak load on                            | Stop level peak load, 2 <sup>nd</sup> pump will be<br>switched off                                                                                                    |  |
| Peak load on             |                                                                  | Start level peak load, 2 <sup>nd</sup> pump will be<br>switched on<br>Modifications only during Stop-operation                                                                                                    |  |
| High water HW            | Peak load on < HW<br>And<br>HW <= final value of<br>level sensor | Flooding- alarm- level                                                                                                    |  |
|                          |                                                                  | Additionally, this level is constantly<br>evaluated on the input for the floating<br>switch HW, independent from the select<br>level transmitter. Thereby, if necessary, 2<br>different HV-levels can be realised with<br>different transmitters.<br>Modification only possible in Stop-mode                                                                                                    |  |
| Run-time change<br>after | Is deactivated until 300 sec.                                    | At transgression of the adjusted time<br>during base load operation pumps do<br>change.<br>'IS DEACTIVATED' effects that each<br>modification occurs only after reaching<br>the level 'BASE LOAD OFF'.<br>This function may be used to monitor the<br>flow rate of the pump. Hereunto a time<br>above the normal pump-down time has t<br>be adjusted. A switch occurs if the<br>requested pump has not pumped down<br>under the switch-on point within the<br>adjusted time. After 3 consecutive the<br>error 'TIME' occurs. |  |
| Delay time               | 0 to 180 sec.                                                    | The turn-on delay of the pump only<br>functions after a restart of the control<br>system (e.g. after a power failure). With<br>"normal" switch operation via the levels<br>N1 and N2, this setting is not relevant.<br>This function may be used to avoid the<br>simultaneous switch-on of several<br>pumping station after mains failure.                                                                                                    |  |

| 1st line on display      | 2nd line on display<br>(set value) | Signification                                                                                                    |
|--------------------------|------------------------------------|----------------------------------------------------------------------------------------------------|
| Overrun                  | 0 to 180 sec.                      | After having reached the turn-off level, the<br>pumps are still running for the adjusted<br>amount of time.                                                                                                    |
| Interpump delay          | 0 to 60 sec.                       | When both pumps are requested at the same<br>time, the second pump will be switched on<br>after the adjusted time, e.g. to avoid mains<br>overload.                                                                                                    |
| Pumps together is        | Activated or<br>Deactivated        | If this function is deactivated, only one<br>pump works, e.g. to avoid overload of the<br>wastewater system.                                                                                                    |
| Max. current<br>P1<br>P2 | 0,0 to 14,0 A                      | If the adjusted value is reached, the<br>monitoring system of the pump motor<br>current effectuates the shutdown of the<br>pump, accompanied by a notice of<br>malfunction.<br>The malfunction has to be acknowledged<br>manually by pressing the key<br>"WAHL/QUIT" (WAHL).<br><b>ATTENTION:</b> If the nominal current is<br>adjusted to 0 A no monitoring of the<br>motor's charging rate occurs! |
| 24h starting is          | Enabled<br>Disabled                | The pump P1, P2 is briefly started if no<br>request occurs by the switch-on level within<br>24 hours.<br>If the ATEX mode is enabled, the 24h<br>starting is only taking place if the turn-off<br>level is exceeded.                                                                                                    |
| Acoustic alarm is        | Enabled<br>Disabled                | The internal acoustic transmitter is switched<br>on or off. This setting has no influence on<br>the potential-free alarm signal.                                                                                                    |
| Interval alarm           | Enabled<br>Disabled                | The alarm relay for the non-floating alarm<br>contact is synchronized or produces a<br>permanent signal.                                                                                                    |
| Pump changeover          | Enabled<br>Disabled                | If the pump changeover is enabled a changeover of the pumps occurs after each pump down.                                                                                                    |

| 1st line on display                                                                                                    | 2nd line on display                                                              | Signification                                                                                                    |
|----------------------------------------------------------------------------------------------------|----------------------------------------------------------------------------------|----------------------------------------------------------------------------------------------------|
| <ul> <li>Therm. fault is</li> <li>Thermostatic switch</li> <li>P1 TH1 control loop</li> <li>TH2 control loop</li> <li>P2 TH3 control loop</li> <li>TH4 control loop</li> </ul> | Enabled<br>Disabled                                                              | The evaluation of the thermal contacts TH1 and TH3 (control loop) can be deactivated. If this contact is open, the pump is shut down and an error is signalled. After the contact TH1/TH3 (clipping circuit) has cooled down and been closed again, the pump restarts automatically. After cooling down, the activation of the pump in case of malfunction TH2/TH4 can only be effected by acknowledging the malfunction by pressing the key "Selection (WAHL)/Quit". This contact can not be deactivated by means of the software. If the pump is not equipped with thermal contacts, a bridge has to be inserted as a substitution for TH2/TH4. |
| Phase error                                                                                                    | Enabled<br>Disabled                                                              | The presence of all 3 phases and the correct phase position at the mains input is monitored. Deactivate for 230 V pumps!                                                                                                    |
| Service mode                                                                                                    | Enabled<br>Disabled                                                              | If the service mode is disabled, it is not possible to set<br>the parameters. The modification mode is only possible<br>for the service mode itself.                                                                                                    |
| ATEX mode                                                                                                    | Enabled<br>Disabled                                                              | If the ATEX mode is enabled, it is not possible to switch<br>on the pump if the turn-off level is under-run. This also<br>applies for the HAND function and the 24h starting.                                                                                                    |
| Level control                                                                                                    | Internal converter<br>4-20mA Interface<br>Floating switch                        | Level measurement via dynamic pressure<br>measurement<br>Level measurement via external sensor<br>Level measurement via floating switch                                                                                                    |
| Intern. converter                                                                                                    | Adjustment                                                                       | By pressing the key sequence<br>"Selection (WAHL) - ▶ - Selection (WAHL)", the zero<br>point of the internal converter is adjusted. The<br>adjustment has to be carried out while the pilot tube is<br>emerged (with barometric pressure). This adjustment is<br>to be carried out by a service technician only.                                                                                                    |
| $20 \text{ mA} \Rightarrow \text{level}$                                                                                                    | 1 – 1250 cm                                                                      | Final value of the sensor at 20 mA                                                                                                    |
| Signal contact 1-4                                                                                                    | Kind of signal on<br>contacts 1-4<br>The collective fault<br>signal can be timed | Possible signals :-Fault high-waterfault pump 1-Combined faultfault pump 2-Pump 1 onunit okay-Pump 2 on                                                                                                    |
| Language                                                                                                    | English etc.                                                                     | Setting of the menu language                                                                                                    |
| TT.MM.JJJJ hh:mm                                                                                                    | at setting                                                                       | Date and Time                                                                                                    |
| Key lock                                                                                                    | Enabled<br>Disabled                                                              | Activating and deactivating the key lock The key lock is only active when the service mode is deactivated.                                                                                                    |
| WLAN Reset                                                                                                    |                                                                                  | Only for WLAN version.                                                                                                    |
| Fault protocol                                                                                                    |                                                                                  | After having pressed the key "Selection" (WAHL),<br>the protocol can be paged through by pressing the<br>keys ◀ ▶ . It is not possible to change the data. The<br>last 32 malfunctions are saved in chronological order.                                                                                                    |

#### 3.1.5 Information retrieval

The following table shows the signification of the operational data of the control system

| 1st line on display | 2nd line on display<br>(informational<br>value) | Signification                                                                                                    |
|---------------------|-------------------------------------------------|----------------------------------------------------------------------------------------------------|
| Operating time      | in hours                                        | Shows the cumulative operating times of the control system in hours. The value can be reset to 0 by pressing the keys $\blacktriangleleft$ $\triangleright$ .           |
| Pump hours<br>P1/P2 | in hours                                        | Shows the cumulative runtimes of the pumps in hours. The value can be reset to 0 (separately for both pumps) by pressing the keys $\blacktriangleleft$ .                |
| Pump starts P1/P2   | number:                                         | Shows the number of pump starts The value can be reset to 0 (separately for both pumps) by pressing the keys $\blacktriangleleft \triangleright$ .                      |
| Next maintenance    | in days:                                        | Shows the number of days until the next<br>maintenance. The information is saved at<br>intervals of 4 hours. The initial value can be<br>preset between 365 and 0 days. |
| Fault protocol      |                                                 | After having pressed the key "Selection"<br>(WAHL), the protocol can be paged through<br>by pressing the keys ◀ ▶ . It is not<br>possible to change the data.           |

#### 3.1.6 Warnings and notices of malfunction

The following warnings and notices of malfunction can be indicated on the display. In the fault protocol, the according data will be recorded:

| 2nd line on<br>display | Signification                                                                                                    | Alarm | Protocol signal |
|------------------------|----------------------------------------------------------------------------------------------------|-------|-----------------|
| Fault load             | Current flow below 0,5 A.<br>Either no pump is<br>connected, or a phase is<br>lacking.<br>This malfunction can be<br>suppressed, if for the motor current<br>monitoring 0,0A are set in the menu<br>"current limitation". | yes   | Load            |

| 2nd line on<br>display       | Signification                                                                                                    | Alarm | Protocol signal |
|------------------------------|----------------------------------------------------------------------------------------------------|-------|-----------------|
| Fault pump 1<br>Fault pump 2 | The motor current monitoring system has<br>detected an exceedance of the set limit<br>value and has shut down the pump motor.                                                                                       | yes   | IP1             |
| Fault high water             | The HW-sensor reports an alarm and<br>switches on the pump. The HW-<br>malfunction acknowledges itself when<br>the turn-on level is reached again.                                                                  | yes   | HW              |
| Fault I<3mA                  | The external sensor is selected, but the current is <3mA. There might be a disconnection, or the sensor might be defective. The malfunction acknowledges itself when the sensor current is within the normal range. | no    | I<3mA           |
| Fault SW                     | The floating switches are connecting in<br>the wrong sequence (e.g. the lower<br>floating switch is open when the upper<br>floating switch closes).                                                                 | yes   | SW              |
| Pump 1                       | Activation of the thermal control of the                                                                                                    | yes   | Pump 1          |
| Fault TH1                    | pump motor. The malfunctions TH1and                                                                                                    | 5     | TH1             |
| Fault TH2                    | TH3 acknowledge themselves after the                                                                                                    |       | TH2             |
| Pump 2                       | motor has cooled down; TH2 and TH4                                                                                                    |       | Pump 2          |
| Fault TH3                    | have to be acknowledged manually.                                                                                                    |       | TH 3            |
| Fault TH4                    |                                                                                                    |       | TH 4            |
| Phase error                  |                                                                                                    | yes   | Phase           |
| Fault ATEX                   |                                                                                                    | yes   | Atex            |
| Run-time alarm               |                                                                                                    | yes   | Time            |

# 2.2 Assembly and electrical connections

All electrical connections are to be established by an authorised professional only. Settings and adjustments on the control system as well as the commissioning of the control system are to be carried out by qualified persons only.

## 2.3.1 Mechanical fixation

The control system has to be fixed on an even surface in the grid dimensions 148x88mm. In order to fasten the control system, the housing cover has to be opened.

## 2.3.2 Mains connection

The left cable gland is intended for the cable entry of the mains cable. The separate cables are to be clamped into the spring terminals in the manner described below. According to the motor which is used, a single-phase or a three-phase connection can be established.

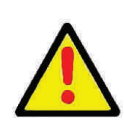

The power supply has to be secured by an independent all-pole fuse which can be switched off (max. 20 A).

## 2.3.3 Connection of the pump motor

Either mono-phase or three-phase motors may be connected according to the below shown connection diagram.

## **Connection of a 3-phase Motor**

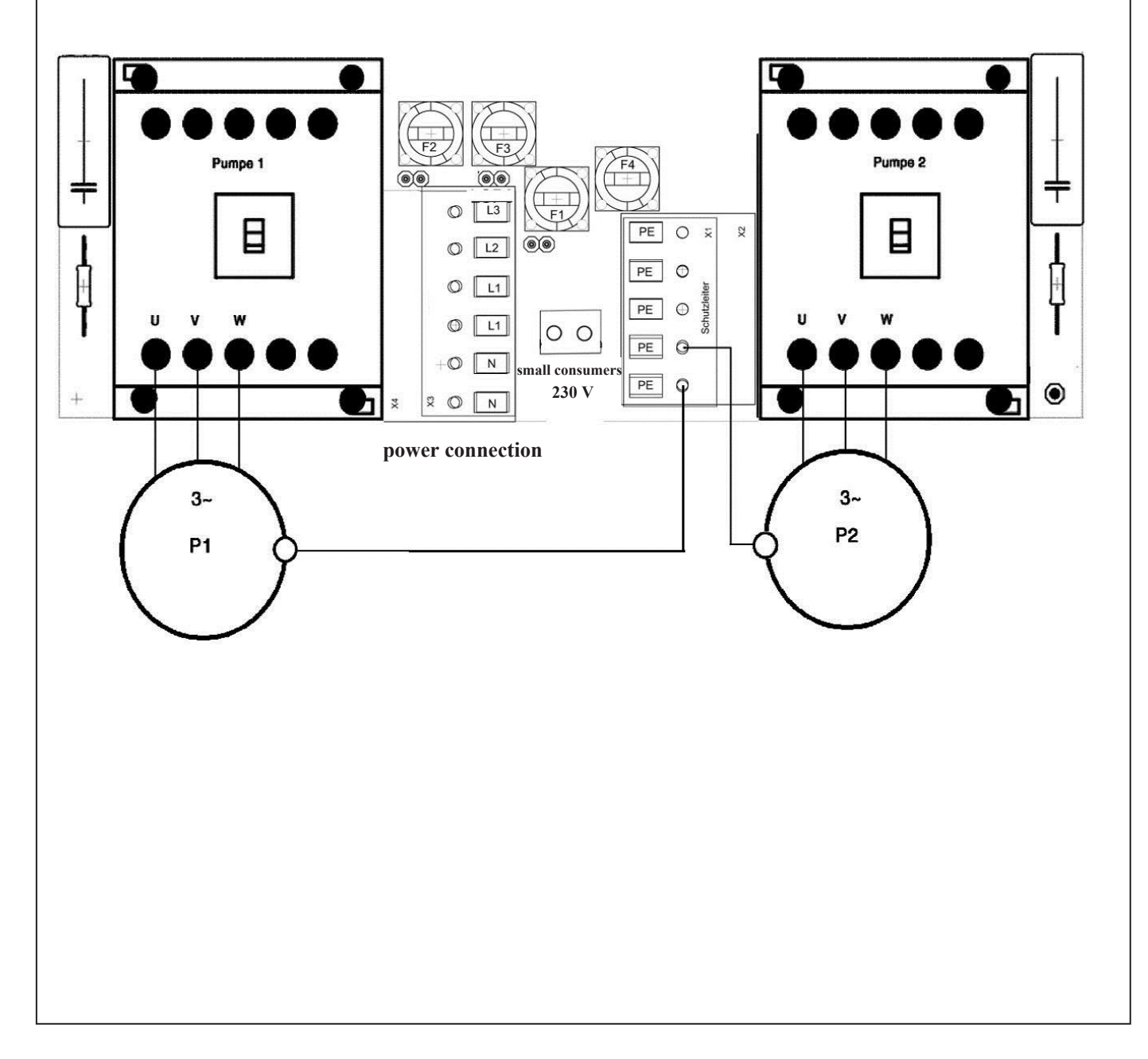

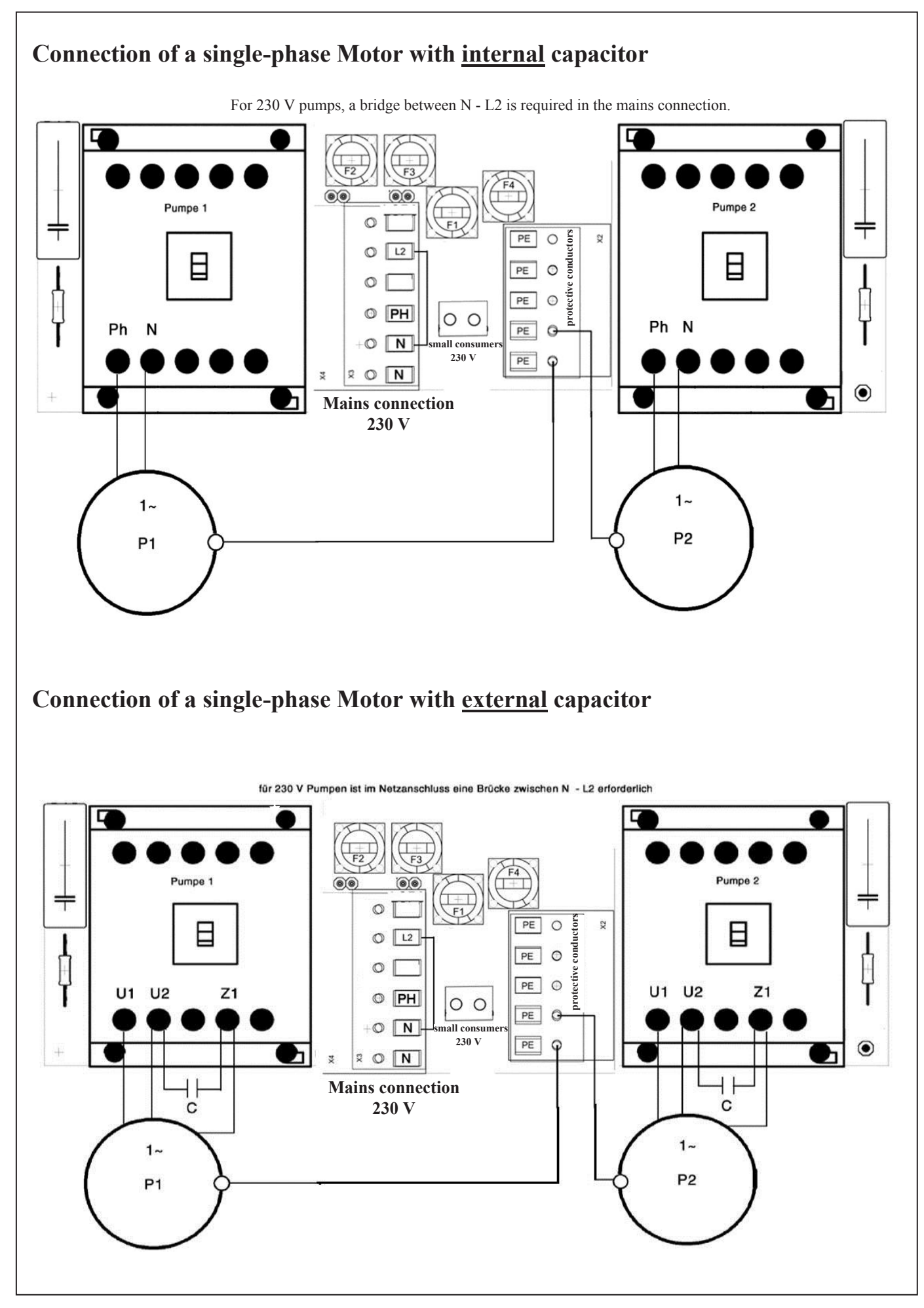

## 2.3.4 Connection of the external sensors

The external sensors are connected by means of the terminal strip on the upper circuit board. The active sensor can be selected in the menu "level control" and "therm. malfunction".

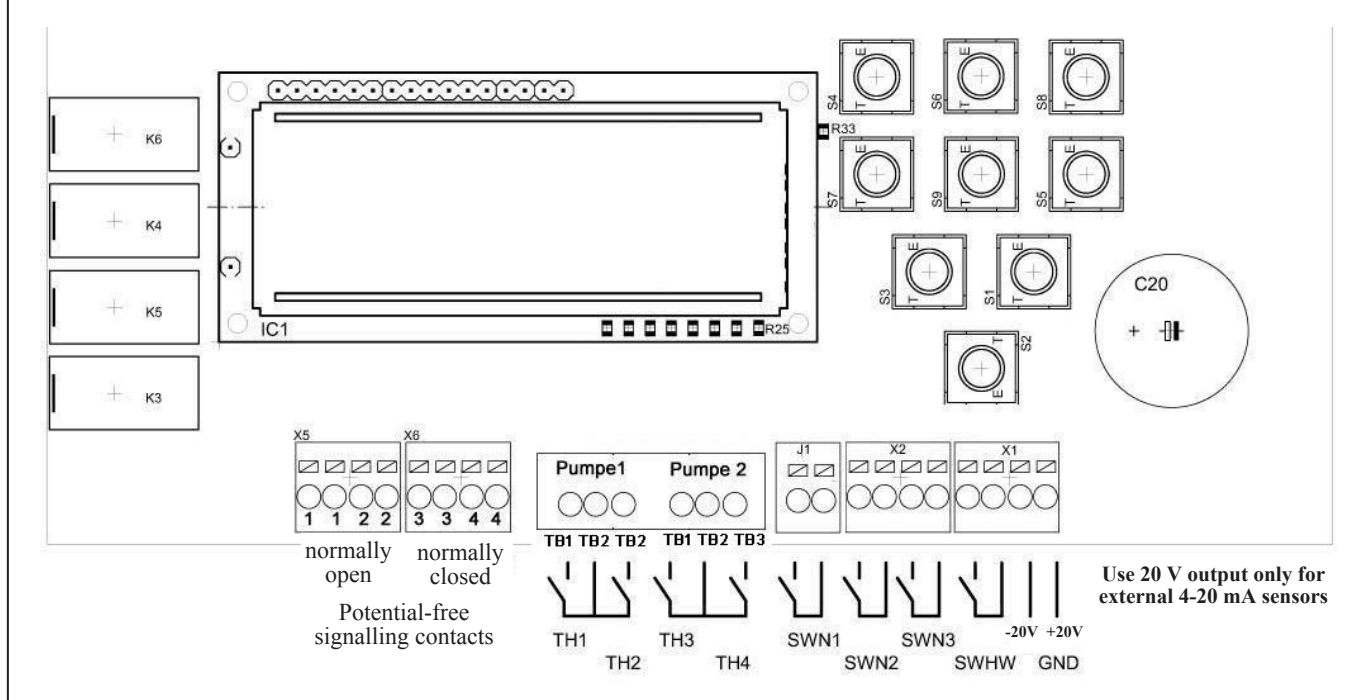

If the thermostatic switches TH2 and TH4 are not necessary, bridges have to be inserted on those contact points. The thermostatic switches TH1 and TH3 can be deactivated via the menu therm. malfunction.

The floating switches have to close when they are floating on the surface. The floating switches have to be connected floatingly. The required signal voltage is generated in the control system and amounts to 5V.

Assignment of the float switches: SWN1 = pump 1 and 2 off SWN2 = pump on SWN3 = peak load 2<sup>nd</sup> pump switched on SWHW = high water alarm

![](_page_28_Picture_6.jpeg)

For the usage in explosion-prone areas, either floating switches with the corresponding permission, or intrinsically safe cut-off relays have to be used. The external sensor has to supply a measurement current between 4 and 20mA. The final value of 20 mA can be adjusted in the menu, so the indication may occur in cm.

#### 2.3.5 Utilisation of the internal sensor

As internal sensor, a pressure sensor 0 to 10kPa is used (0 to 1mWs, 0 to 100 mbar). Other measurement ranges can be realised on demand. On the lower side wall, a hose screw connection 6/8mm is located which is intended for the connection of the immersion pipe. The sensor used is designed as a differential pressure converter, so that barometric variations are eliminated. The menu item "internal converter – adjustment" serves for the accurate adjustment of the zero point.

![](_page_29_Picture_0.jpeg)

Attention, in order to equalise possible air leaks inside the pneumatic level measuring device, the pilot tube has to be fully emerged from the water after completion of the pumping process. For this purpose, the adjustment of a follow-up time of the according duration is necessary. Alternatively, the small-size compressor set for the air bubbler level measurement system can be used.

#### 2.2.6 Alarm outputs

The 4 potential-free signal contacts are located in the upper circuit board (left).

The 4 signal contacts are free programmable:

The contacts 1 and 2 are opened in case of power failure and the contacts 3 and 4 are closed in case of power failure.

If the power supply of the control is okay, then the signal contacts are closed in case of a fault or signal.

# 2.4 Commissioning of the control system

After the complete connection of the pump cables, the mains power supply and the level sensor, the parameters can be set after the mains voltage has been applied. Only trained personnel are allowed to set those parameters.

Now the plant can be commissioned by pressing the key AUTO. During the conduction of several test runs, the set switch points have to be checked, and, if necessary, corrected.

#### Checking of the control system without pumps

In order to be able to check the control system without a pump, the following standard settings are required.

- 6. Connect the control system to a single-phase network (connection of N and L1)
- 7. Set motor current limitations for both pumps to 0,0 A
- 8. Switch off rotary field
- 9. Bridge thermal contacts TH2 and TH4
- 10. Disable thermic error for pump 1 and pump 2

If the respective level sensors are connected, all program functions can be checked without having to connect the pumps.

# 3. Technical data

| Operating voltage:            | 400V/AC/50Hz               |
|-------------------------------|----------------------------|
| Voltage of control system:    | 230V/AC/50Hz               |
| Power consumption:            | ca. 6VA                    |
| Pressure range:               | 0-1mWs (optionally 0-5mWS) |
| Turn-on-delay:                | 0-180 sec.                 |
| Follow-up time:               | 0-180 sec.                 |
| Pump changeover interval:     | 0-300 sec.                 |
| Turn-on-delay 2 pumps         | 0-60 sec.                  |
| Motor current limitation:     | 0,5-14A                    |
| Fault protocol memory         | 32 memory positions        |
| Maintenance interval counter  | 0 – 365 days, adjustable   |
| Operating temperature range:  | -20 - +60 °C               |
| Dimensions:                   | 180x180x90 mm              |
| Max. pre-fuse:                | 20A                        |
| Potential-free alarm contact: | 3A                         |
| Degree of protection:         | IP 65                      |
| Housing:                      | Polycarbonate              |
|                               |                            |

![](_page_30_Picture_2.jpeg)

## Only for EU-countries

Do not dispose of the control system with the regular household garbage!

According to the European directive 2002/96/EG about waste electric and electronic equipment and the transposition into national law, used electric tools have to be collected separately and recycled in an environmentally compliant manner.